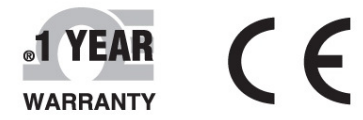

# User's Guide

# Shop online at

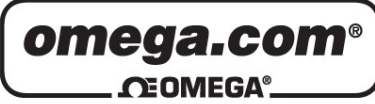

omega.com e-mail: info@omega.com For latest product manuals: omegamanual.info

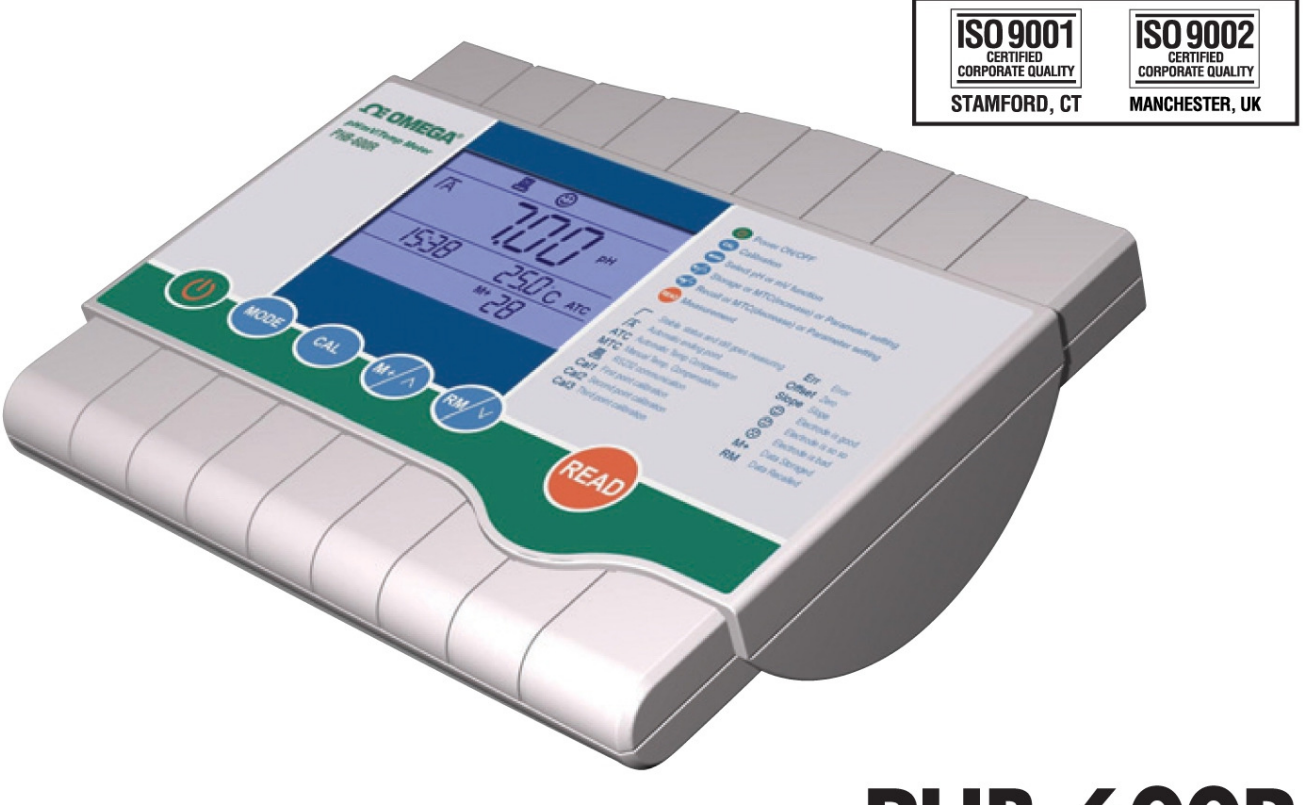

# PHB-600R Lab pH Meter

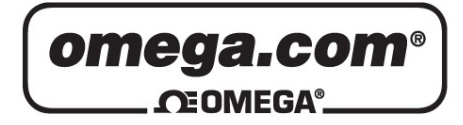

#### OMEGAnet<sup>®</sup> Online Service omega.com

Internet e-mail info@omega.com

#### Servicing North America:

| U.S.A.:           | One Omega Drive, Box 4047      |
|-------------------|--------------------------------|
| SO 9001 Certified | Stamford, CT 06907-0047        |
|                   | Tel: (203) 359-1660            |
|                   | FAX: (203) 359-7700            |
|                   | e-mail: info@omega.com         |
| Canada:           | 976 Bergar                     |
|                   | Laval (Quebec) H7L 5A1, Canada |
|                   | Tel: (514) 856-6928            |
|                   | FAX: (514) 856-6886            |

#### For immediate technical or application assistance:

U.S.A. and Canada: Sales Service: 1-800-826-6342/1-800-TC-OMEGA® Customer Service: 1-800-622-2378/1-800-622-BEST® Engineering Service: 1-800-872-9436/1-800-USA-WHEN®

e-mail: info@omega.ca

 Mexico:
 En Español: (001) 203-359-7803
 FAX: (001) 203-359-7807
 e-mail: espanol@omega.com
 info@omega.com.mx

#### **Servicing Europe:**

- **Czech Republic:** Frystatska 184, 733 01 Karviná, Czech Republic Tel: +420 (0)59 6311899 FAX: +420 (0)59 6311114 Toll Free: 0800-1-66342 e-mail: info@omegashop.cz
- **Germany/Austria:** Daimlerstrasse 26, D-75392 Deckenpfronn, Germany Tel: +49 (0)7056 9398-0 FAX: +49 (0)7056 9398-29 Toll Free in Germany: 0800 639 7678 e-mail: info@omega.de
- United Kingdom:One Omega Drive, River Bend Technology CentreISO 9002 CertifiedNorthbank, Irlam, ManchesterM44 5BD United KingdomTel: +44 (0)161 777 6611FAX: +44 (0)161 777 6622Toll Free in United Kingdom: 0800-488-488e-mail: sales@omega.co.uk

It is the policy of OMEGA Engineering, Inc. to comply with all worldwide safety and EMC/EMI regulations that apply. OMEGA is constantly pursuing certification of its products to the European New Approach Directives. OMEGA will add the CE mark to every appropriate device upon certification.

The information contained in this document is believed to be correct, but OMEGA accepts no liability for any errors it contains, and reserves the right to alter specifications without notice.

WARNING: These products are not designed for use in, and should not be used for, human applications.

# Content

| 1. Introduction                                             | 4  |  |
|-------------------------------------------------------------|----|--|
| 2 · Technical Data                                          | 4  |  |
| 3. Accessories and installations                            | 5  |  |
| 4. LCD icon                                                 | 5  |  |
| 5. Operation key                                            | 7  |  |
| 6. Measurement                                              | 8  |  |
| 6.1 pH measurement                                          | 8  |  |
| 6.2 mV measurement                                          | 9  |  |
| 6.3 Measurement ending point status setting                 | 9  |  |
| 7. pH sensor calibration                                    | 10 |  |
| 8. Information storage, back display, clear & communication | 12 |  |
| 8.1 Measurement information manual storage                  | 12 |  |
| 8.2 Measurement information back display                    | 12 |  |
| 8.3 Clear measurement information                           | 13 |  |
| 8.4 RS232 communication                                     | 13 |  |
| 9. Setting of function parameters                           |    |  |
| 9.1 Sensor calibration information (P1)                     | 14 |  |
| 9.2 Date & time setting (P2)                                | 14 |  |
| 10. Self diagnostics information                            | 15 |  |
| 11. Maintenance                                             | 16 |  |
| 12. Packing accessories                                     | 17 |  |
| 13. Warranty period                                         | 17 |  |
| Appendix I pH linear error checking method                  | 18 |  |

#### 1. Introduction

We thank you for having purchased PHB-600R lab pH meter.

Before using the instrument, please note that the operation instructions should be read carefully, which will help you to operate and maintain the instrument, as well as to avoid trouble caused by unsuitable operation and maintenance.

PHB-600R pH meter employs leading edge technology with integrated microprocessor, which is suitable for pH and mV measurement in water solutions for institutes, industrial labs and production fields.

The information presented in this manual is subject to change without notice as improvements are made.

## 2 · Technical data

2.1 Instrument can be used under following condition :

a. Ambiciant temperature : 5 $\sim$ 35°C ;

b. Relative humidity : ≤85% ;

c. Power supply : DC9V power adapter;

2.2 Main parameters

2.2.1 Measurement arrange

pH:0.00~14.00 pH

mV: ±2000 mV

Temperature :  $-5.0 \sim 105.0^{\circ}$ C

2.2.2 Resolution : 0.01pH  $\sim$  1mV  $\sim$  0.1  $^\circ\mathrm{C}$ 

2.2.3 Measurement precision :

pH:≤0.01pH

mV∶≤ 0.1%F.S

Temperature : ≤0.5°C

- 2.2.4 Input current : ≤10<sup>-12</sup>A
- 2.2.5 Input impedance  $\ge 10^{12} \Omega$
- 2.2.6 Stability : ≤0.01PH/3hour
- 2.2.7 pH temperature compensation range :  $0.0 \sim 100.0^{\circ}$ C
- 2.2.8 Storage capacity for measurement data : 64 sets ;

2.2.9 Content of storage : number of measurement value < measurement value < ATC or MTC status < measurement date < measurement time

2.2.10 pH buffer which are suitable for the instrument:

standard pH buffer : pH4.00 \ pH7.00 \ pH10.01

- 2.2.11 Communication port : RS232
- 2.2.12 Dimension of enclusre : 200×160×65mm
- 2.2.13 Weight : 0.65 kg
- 2.2.14 Power : ≤5W

## 3. Installation of accessories

Install the arm of the electrode holder on the base.

Plug the pH combination electrode and DC9V power adaptor into relative socket. As soon as you have connected the DC9V power adaptor to AC socket, the instrument is in hold mode.

# 4. LCD icon

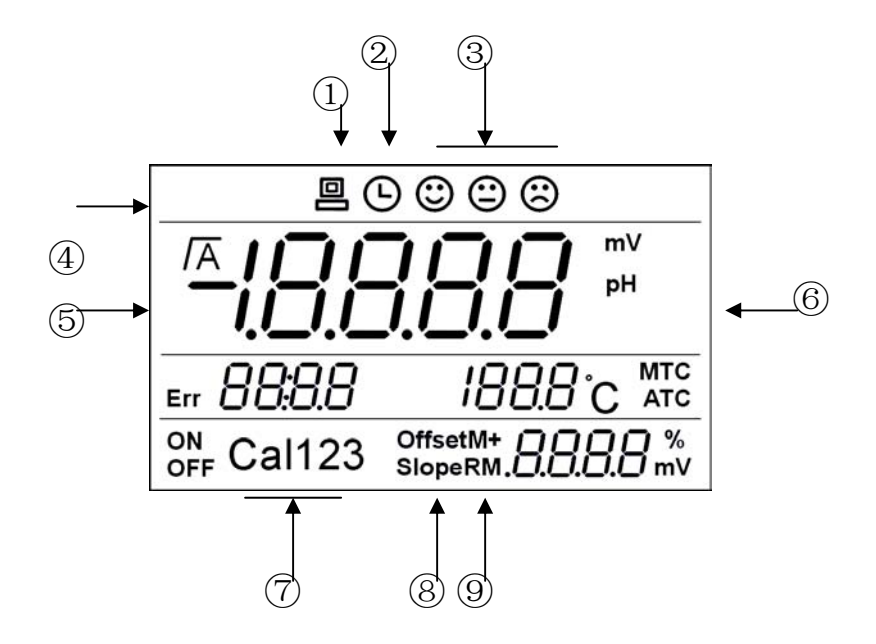

In above picture :

# Icon ① : RS232 communication

When this icon displays, the instrument has been connected with PC, the PS232 communication function is open automatically.

**Icon** ②: Timing storage of the measurement value  $\bigcirc$  (only valid for type 640) When this icon displays, the measurement value timing storage function is open, the instrument will store the measurement data according to set intervals.

Icon ③: Sensor diagnostics 🙂 、 😂

After pH sensor calibration, the instrument will display sensor performance :

Sensor is in good performance ;

☺ : sensor performance is so so ;

🙁 : sensor is in bad performance, need to be changed

# Icon(4) : Measurement status icon $\int \sqrt{A}$ :

- when display this icon, the measurement value is in stable status,
   but the instrument still goes on measurement.
- Image: when display this icon , the measurement value is in stable poising status, the value will be kept(auto ending point function)

#### Icon (5) : Error icon Err

The instrument has self diagnostics function, when problems occurs during operation, the instrument will display relative tips for error signal and code, to remind you.

# Icon (6) : Temperature measurement and pH temperature compensation status icon

**MTC icon** : the temperature displays is manual entered, pH manual temperature compensation.

ATC icon : the temperature displays is actual measurement value, pH

temperature auto compensation.

Icon ⑦: pH sensor calibration icon Cal1 、 Cal2 、 Cal3 : Cal1 icon : first point pH calibration Cal2 icon : second point pH calibration Cal3 icon : third point pH calibration Icon ⑧ : pH sensor performance icon Offset icon : pH sensor zero point icon Slope icon : pH sensor slope icon Icon ⑨ : Measurement data storage, back display icon M+ icon : measurement data storage icon RM icon : stored measurement data back display

#### 5. Operation key

The instrument has 6 operation keys , as follows :

**ON/OFF: Power key.** When switch off the instrument, but the power adaptor has not plugged from the AC socket, the instrument is in hold mode.

**MODE:** Function key. To be used to switch between measurement functions (PH measurement function/mV measurement function) .Long key used to functional parameter setting.

**CAL** : Calibration key. To be used to pH sensor calibration.

 $M_{+/\wedge}$ : Storage key  $\cdot$  manual temperature setting key (increase)  $\cdot$  functional parameter setting key.

After the measurement data getting stable, is used to store the measurement information.

During pH measurement and calibration, when sample temperature is under MTC status, is used to setting the sample temperature manually. (increase) .

Under the functional parameter setting condition, is used to modify the setting of the functional parameter.

# $RM/ \lor$ : Back display key $\cdot$ manual temperature setting key (decrease) $\cdot$ functional parameter setting key

Under measurement mode , short key (press the key <1.5s) to back display stored measurement information ; long key (press the key >1.5s) to clear all stored measurement information.

In pH measurement and calibration process, when the sample temperature is under MTC mode, to set the sample temperature manually (decrease).

Under the functional parameter setting condition, is used to modify the setting of the functional parameter.

**READ: Measurement key.** This is a combination key. Press the key < 1.5s , the instrument in measurement mode. (short key) .Press the key  $\geq$ 1.5s , the instrument will set the auto ending point function or cancel the action (long key).

#### 6. Measurement

#### 6.1 pH measurement

#### <u>Remarks : Before first time using the pH sensor, the pH sensor</u> <u>should be calibrated.</u>

Under pH measurement mode, immerse the sensor into the sample after rinsing with distilled water, shaking the vessel few minute, must press "**READ**" key(short key), when the LCD display "<sup>/</sup>A" auto ending function

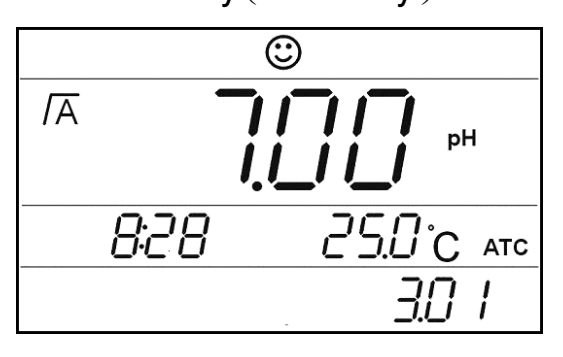

icon, the instrument will block the measurement value, the value could be read. In left chart, the date is  $1^{st}$  March, time is 8 o'clock 28 , the sample temperature is  $25.0^{\circ}$ C , automatic temperature compensation (ATC), auto

ending function, measurement value 7.00pH,the electrode is in good performance.

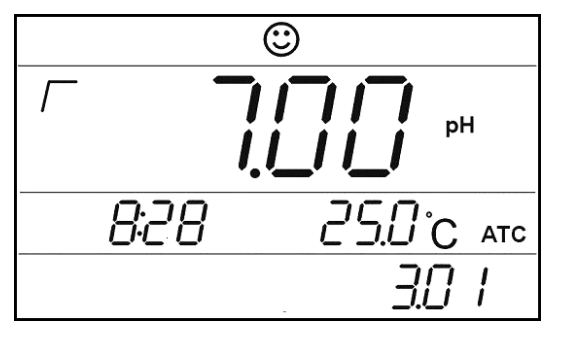

Under pH measurement mode, immerse the sensor into the sample after rinsing with distilled water, shaking the vessel few minutes, if the instrument has not been set to auto ending function, LCD will display " $\Gamma$ "icon if the

measurement is stable, the measurement value could be read. In left chart, the date is 1<sup>st</sup> March, time is 8 o'clock 28, the sample temperature is 25.0°C, automatic temperature compensation (ATC), auto ending function, measurement value 7.00pH,the electrode is in good performance.

Under PH measurement mode, when press <READ>key , "MTC" icon flashes , to remind you the current pH temperature compensation mode, is manual or automatic, as well as to confirm the sample temperature displayed, then press <  $M+/\wedge$ >key 、 < $RM/\vee$ >key to modify the sample temperature, then press , <READ>key to confirm the entered temperature value and measure.

#### 6.2 mV measurement

Under mV measurement mode, immerse the sensor into the sample after rinsing with distilled water, shaking the vessel few minute, must press

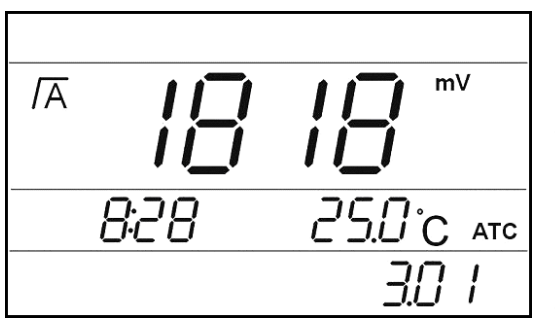

"**READ**" key( short key ) , when the LCD display " $\overline{/A}$  "auto ending function icon, the instrument will block the measurement value, the value could be read. In left chart, the date is 1<sup>st</sup> March, time is 8 o'clock 28, the sample

temperature is 25.0  $^\circ\!C$  , automatic temperature compensation ( ATC ) , auto ending function , measurement value 1818mV.

#### 6.3 Set measurement ending point judgment status

The instrument has 2 statuses of measurement ending point judgment(display " $\Gamma$ " or " $\overline{A}$ " icon) , under the measurement mode, (PH

or mV measurement), press  $\langle READ \rangle$  long key to change the status.

When the measurement is in balance status, " $\Lambda$ " displays , the instrument will keep this value, the measurement is end; when the measurement is in stable status, " $\Gamma$ " displays , the measurement value could be recorded, and the measurement is continuing, according to the balance stability, to be sure if display " $\Gamma$ " or not.

# 7. pH sensor calibration

## 1 point calibration

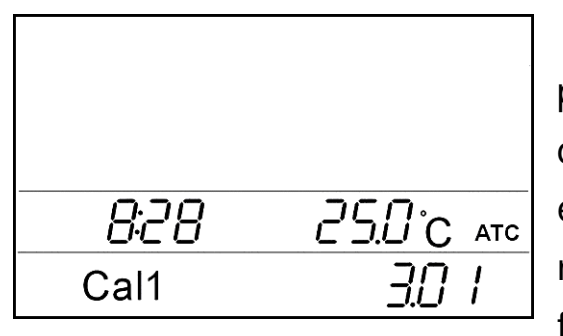

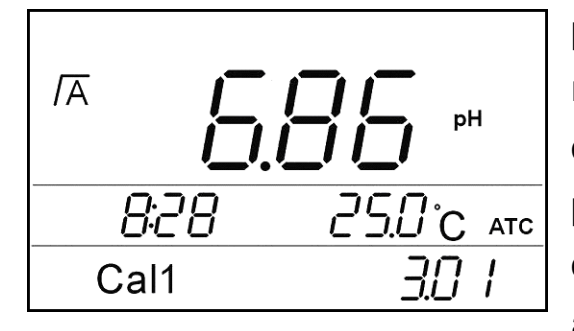

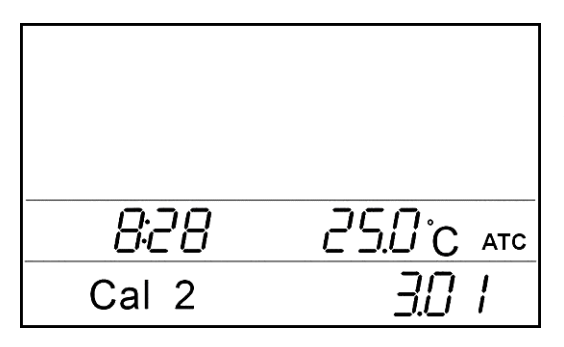

Under the pH measurement mode, press<CAL>key , LCD displayed as left chart, "**Cal1**" icon flashes , immerse the electrode into the standard buffer after rinsing with water, shake the vessel for few minutes, wait for few seconds, press<CAL>key , the instrument will recognize which buffer solution is it, display as well, wait the instrument judge pH sensor response to ending point, display as chart left, 1 point calibration is accomplished the display shows below,

"Cal2" flashes, the instrument reminds you 1 point calibration is finished, do you want to proceed 2 points calibration? If only 1 point calibration needed, press "READ" to exit calibration process, switch to pH measurement mode. If the 2 points calibration is needed, the next

chapter should be followed by the operator.

# <u>Remarks : After 1 point calibration, only the zero potential of the</u> <u>sensor is modified (Offset), the slope of the pH sensor is kept from</u>

# last calibration. Even to those electrodes which have good performances, 0.05pH measurement error could be reached during measurement.

2 points calibration

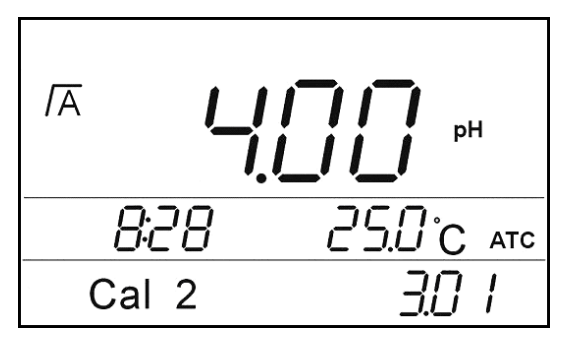

After 1 point calibration, LCD displays as above chart ( "**Cal2**" flashes), immerse the electrode into standard buffer solution, shaking the vessel for few minutes, wait for second, press "CA L", the instrument will recognize which buffer

solution is it, display as well, wait the instrument judge pH sensor response to ending point, the instrument displays as above chart, 2 points calibration has been accomplished, automatically enter the pH measurement mode, the display shows below, "**Cal3**" flashes , the

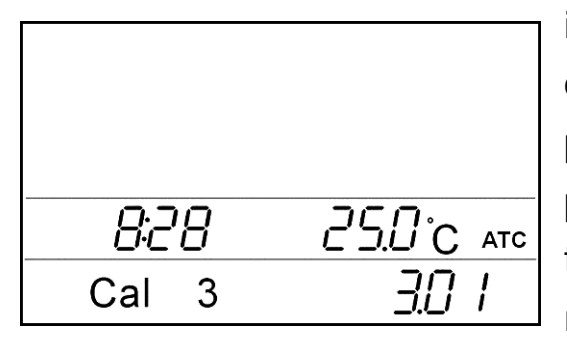

instrument reminds you 1 point calibration is finished, do you want to proceed 3 points calibration? If only 2 point calibration needed, press "**READ**" to exit calibration process, switch to pH measurement mode. If the 3 points

calibration is needed, the next chapter should be followed by the operator.

# Remarks: After 2 points calibration, the instrument will modify the offset and slope of the electrode.pH measurement under this kind of calibration status, the measurement precision is quite good.

#### 3 points calibration

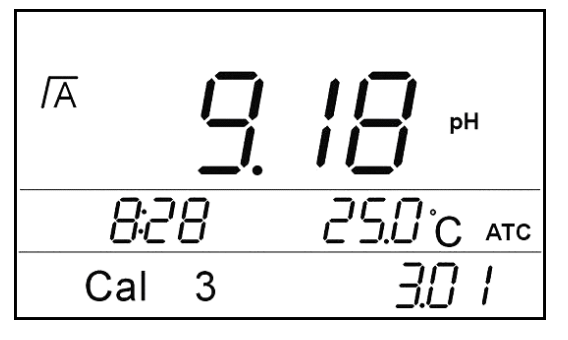

After 2 point calibration, LCD displays as above chart ("**Cal3**" flashes), immerse the electrode into third standard buffer solution(e.g. PH9.18 Buffer), shaking the vessel for few minutes, wait for second, press "CAL",

the instrument will recognize which buffer solution is it, display as well, wait the instrument judge pH sensor response to ending point, the instrument displays as above chart, 3 points calibration has been accomplished, automatically enter the pH measurement mode, the sensor performance icon after calibration is also displayed.

# <u>After 3 points calibration, the instrument has the best</u> <u>measurement precision. Especially for broadly ranged pH</u> <u>measurement, the measurement errors from unlinearity will also be</u> <u>modified.</u>

During pH calibration, "MTC" icon on LCD displays , to remind you current temperature compensation method, is manually (MTC), and please confirm the temperature of current sample, press <  $M+/\Lambda > \cdot < RM/\lor$  >key to moodily the temperature of the sample, then press <CAL>key to confirm the temperature imputed and start with pH sensor calibration.

# 8. Measurement information store, back display, clear and RS232 communication

#### 8.1 Store measurement information manually

During PH or mV measurement, when the measurement value is stable, (display " $\Gamma$ "or " $\Lambda$ "icon), press< **M**+/ $\Lambda$ >key, store the current measurement value (including measurement value number, measurement value, temperature value (ATC or MTC status), measurement date, measurement time), LCD will display icon<sup>M+</sup>, together with measurement value store number in around 5 minutes, then back to last measurement status. (display date on the position of storage number display).

#### 8.2 Back display of measurement information

Under measurement status (pH or mV measurement), press< **RM**/ V>short key, the instrument will back display of last stored measurement data ( including measurement value number, measurement value, temperature value ( ATC or MTC status ), measurement date, measurement time).

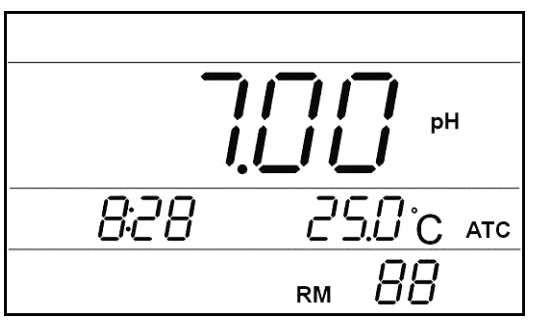

In below chart, measurement value number is 88 , 7.00pH , measurement time 8:28( display measurement date and measurement time alternatively ) , sample temperature is 25.0°C (ATC).

Under the back display mode, the instrument will pause operation of the timing storage of the measurement information. (Only valid for type 640).

## 8.3 Clear stored measurement information

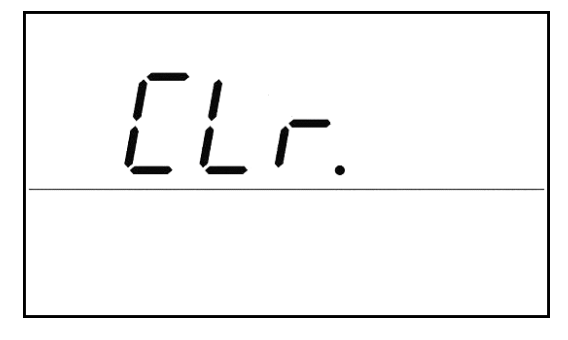

When the instrument memory is full, will not store the measurement information; or the information stored is not needed anymore, clear the memory is needed. Under the measurement mode (pH or mV measurement), press<

**RM**/ $\lor$ >long key , LCD is displayed as left chart, icon  $\mathcal{L}\mathcal{L}\mathcal{T}$ . flashes , to remind you clear the memory, if this operation is confirmed, then press< **RM**/ $\lor$ >short key to finish clearing of the memory; if this action is not needed , press< **READ**>short key to abort, return to measurement mode.

# <u>Remarks : The measurement information cleared will not be</u> <u>recovered!</u>

#### 8.4 RS232 communication

After installed the communication software supplied by or company on the PC, when connect PC and the instrument using the RS232 communication cable, LCD will display RS232 communication icon , to show that the instrument has been connected with PC.

When the LCD displays RS232 communication icon , the manual saving, auto saving, timing saving information (includes measurement value number, measurement value, temperature value (ATC or MTC), measurement time, measurement date) will be transferred through RS232

port to PC. Otherwise, the manual saving, auto saving, timing saving information (includes measurement value number, measurement value, temperature value (ATC or MTC), measurement time, measurement date) will be stored in memory of the instrument.

#### 9. setting of functional parameter

Press <**MODE**> key longer than 1.5s, the instrument comes into functional parameter setting mode. Under this mode, operator could check, modify and set the relative information, parameter and function. Under this mode, using <**MODE**>  $\cdot$  <**M**+/ >  $\cdot$  <**RM**/ > 3 short keys to set the procedure parameter: <**MODE**> short key is used to cycle choosing functional parameter setting items '<**RM**/ > key  $\cdot$  <**M**+/ $\wedge$ > key are used to modify the process functional status and parameters. Press<**MODE**> long key to protect procedure setting item parameters and end procedure parameter setting status, back to formal status.

#### 9.1 Sensor calibration information (P1)

Under this status, the operator could check the calibration information. Press **<MODE**>long key to enter the program parameter setting status

|       | ;      |                  |
|-------|--------|------------------|
| 3.0 I | 25.0°c | ATC              |
| Cal 2 | Offset | [] <sub>mV</sub> |

"P1", the LCD displays as left chart. Press< M+/ >short key to display zero potential of the pH sensor (Offset) mV value Slope value alternatively. Information displayed in left chart : the calibration date of PH sensor is 1<sup>st</sup> of

#### 9.2 Date and time setting(P2)

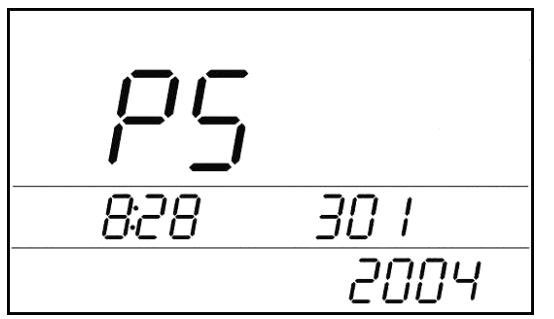

Factory setting of the instrument is according to current Beijing date and time. Press <**RM** $/\lor$  > key to choose the

- 14 -

number to set, press<M+/ >key to modify the number. The instrument has set to 24 hours. The left chart is 1<sup>st</sup> March, 2004, 8:28.

# 10. Self diagnostic information

The instrument has self diagnostics function, during operation, relative information will be reminded by the instrument, to solve problems during usage:

- Err1: Electrode potential ≥2000mV.Please check if the instrument has been connected with the sensor, the electrode has been hanged in air, or the electrode has damaged.
- Err2: Electrode potential≤-2000mV.Please check if the instrument has been connected with the sensor, the electrode has been hanged in air, or the electrode has damaged.
- Err3: pH value > 15.00pH.Please check if the instrument has been connected with the sensor, the electrode has been hanged in air, or the electrode has damaged.
- **Err4:** pH value < -1.00pH.Please check if the instrument has been connected with the sensor, the electrode has been hanged in air, or the electrode has damaged.
- **Err5:** Memory is full, could not store measurement information. Please record and store measured information and clear all information in the memory
- **Err6:** Electrode potential during calibration over ranged selected pH buffer set. Please check if the instrument has been connected with the electrode, the electrode has damaged, if pH buffer selection is correct, then recalibrate the electrode.
- Err7: pH electrode zero point potential over range. Zero point potential Offset < -60mV , Offset > 60mV. The instrument will not allow you to operate. Please check if there is air bubbles in electrode head, if the buffer selection is correct, the pH buffer is in good quality, then recalibrate the electrode. If the error still occurs, please change the

electrode.

- **Err8:** pH slope over range Slope < 85% or Slope > 105%. The instrument will not allow you to operate. Please check if there is air bubbles in electrode head, if the buffer selection is correct, the pH buffer is in good quality, then recalibrate the electrode. If the error still occurs, please change the electrode and calibrate the electrode.
- **Err9:** During 2 point/3 point calibration, instrument judge 1 point ( or 2 points) which used buffer solution are same ( or the electrode has damaged), the instrument will judge the reliable calibration operation and modify the relative electrode parameter. If this occurs, please recalibrate the pH electrode.

#### 11. Maintenance

The performance of the instrument, is not only rely on the self construction of the instrument, but also on good maintenance. Especially for pH meter, which high impedance is needed, and corrosive chemical agents is sometimes contaminated, therefore, necessary maintenance is a must

#### <u>Please, only when the instrument is power off, the plug of the</u> adaptor could be removed.

Please keep the instrument away from directly sunshine, otherwise the life time of the LCD will be shortened.

The pH value of the sample solution should be between the pH buffer solutions you selected. If the temperature of the buffer solution during calibration is same as the temperature of the sample, the highest resolution will be reached by the instrument.

Temperature compensation function in the instrument is only effected to compensate the sample temperature changes according to pH sensor.

The electrode plug should always keep high cleaning and dry. In order to protect the electrode from broken, please do not contact the head of the electrode with hard materials, since it is very thin. Please refer to the instruction manual of the electrode for the storage, cleaning and maintenance of the electrode.

Please do not contact the central part of the BNC electrode plug by hand or metal, the static electronic will destroy the electronic part of the instrument and contaminate the input terminal of the electrode, decrease the input impedance of the instrument.

Please do not use agent to clean the enclosure of the **instrument**. The enclosure of the instrument is ABS engineering plastics.

#### 12. Packing accessories

Operation manual, QC certificate are included in the package of the instrument, as well as accessories below,

- 1. 1pcs of pH combination electrode ;
- 2. 1pcs of temperature sensor
- 3. pH4 · 7buffer solution 1 packs each ;
- 4. 1 set of electrode holder ;
- 5. 1pcs of DC9V power adapter ;
- 6. PH-Link software CD
- 7. 1pcs of RS232 communication cable

#### 13. Warranty period

The warranty period of electronic components is 1 year from the date of purchase, under the condition of normal storage, operation and transportation, improper working of the instrument due to quality problems, the instrument will be repaired and the spare parts will be changed for customers with supplying of the sales invoice and product inspection certificate. Appendix 1 Checking method of pH linear error

Input 177.48mV(pH4.00 buffer solution electrode potential simulate value)  $\sim$  -178.07mV(pH10.01 buffer solution electrode potential simulate value) into the instrument , temperature compensation sent to 25°C , operate according to 2 points calibration ; after calibration the instrument displays "③" signal. Check the linear error of the instrument according to following table.

| mV | 414.11  | 354.95  | 295.80  | 236.64  | 177.48  | 118.32  | 59.16  | 0    |
|----|---------|---------|---------|---------|---------|---------|--------|------|
| рΗ | 0.00    | 1.00    | 2.00    | 3.00    | 4.00    | 5.00    | 6.00   | 7.00 |
| mV | -414.11 | -354.95 | -295.80 | -236.64 | -177.48 | -118.32 | -59.16 |      |
| рΗ | 14.00   | 13.00   | 12.00   | 11.00   | 10.00   | 9.00    | 8.00   |      |

#### WARRANTY/DISCLAIMER

OMEGA ENGINEERING, INC. warrants this unit to be free of defects in materials and workmanship for a period of **13 months** from date of purchase. OMEGA's WARRANTY adds an additional one (1) month grace period to the normal **one (1) year product warranty** to cover handling and shipping time. This ensures that OMEGA's customers receive maximum coverage on each product.

If the unit malfunctions, it must be returned to the factory for evaluation. OMEGA's Customer Service Department will issue an Authorized Return (AR) number immediately upon phone or written request. Upon examination by OMEGA, if the unit is found to be defective, it will be repaired or replaced at no charge. OMEGA's WARRANTY does not apply to defects resulting from any action of the purchaser, including but not limited to mishandling, improper interfacing, operation outside of design limits, improper repair, or unauthorized modification. This WARRANTY is VOID if the unit shows evidence of having been tampered with or shows evidence of having been damaged as a result of excessive corrosion; or current, heat, moisture or vibration; improper specification; misapplication; misuse or other operating conditions outside of OMEGA's control. Components in which wear is not warranted, include but are not limited to contact points, fuses, and triacs.

OMEGA is pleased to offer suggestions on the use of its various products. However, OMEGA neither assumes responsibility for any omissions or errors nor assumes liability for any damages that result from the use of its products in accordance with information provided by OMEGA, either verbal or written. OMEGA warrants only that the parts manufactured by the company will be as specified and free of defects. OMEGA MAKES NO OTHER WARRANTIES OR REPRESENTATIONS OF ANY KIND WHATSOEVER, EXPRESSED OR IMPLIED, EXCEPT THAT OF TITLE, AND ALL IMPLIED WARRANTIES INCLUDING ANY WARRANTY OF MERCHANTABILITY AND FITNESS FOR A PARTICULAR PURPOSE ARE HEREBY DISCLAIMED. LIMITATION OF LIABILITY: The remedies of purchaser set forth herein are exclusive, and the total liability of OMEGA with respect to this order, whether based on contract, warranty, negligence, indemnification, strict liability or otherwise, shall not exceed the purchase price of the component upon which liability is based. In no event shall OMEGA be liable for consequential, incidental or special damages.

CONDITIONS: Equipment sold by OMEGA is not intended to be used, nor shall it be used: (1) as a "Basic Component" under 10 CFR 21 (NRC), used in or with any nuclear installation or activity; or (2) in medical applications or used on humans. Should any Product(s) be used in or with any nuclear installation or activity, medical application, used on humans, or misused in any way, OMEGA assumes no responsibility as set forth in our basic WARRANTY/DISCLAIMER language, and, additionally, purchaser will indemnify OMEGA and hold OMEGA harmless from any liability or damage whatsoever arising out of the use of the Product(s) in such a manner.

#### **RETURN REQUESTS/INQUIRIES**

Direct all warranty and repair requests/inquiries to the OMEGA Customer Service Department. BEFORE RETURNING ANY PRODUCT(S) TO OMEGA, PURCHASER MUST OBTAIN AN AUTHORIZED RETURN (AR) NUMBER FROM OMEGA'S CUSTOMER SERVICE DEPARTMENT (IN ORDER TO AVOID PROCESSING DELAYS). The assigned AR number should then be marked on the outside of the return package and on any correspondence.

The purchaser is responsible for shipping charges, freight, insurance and proper packaging to prevent breakage in transit.

FOR **WARRANTY** RETURNS, please have the following information available BEFORE contacting OMEGA:

- 1. Purchase Order number under which the product was PURCHASED,
- 2. Model and serial number of the product under warranty, and
- 3. Repair instructions and/or specific problems relative to the product.

FOR **NON-WARRANTY** REPAIRS, consult OMEGA for current repair charges. Have the following information available BEFORE contacting OMEGA:

- 1. Purchase Order number to cover the COST of the repair,
- 2. Model and serial number of the product, and
- 3. Repair instructions and/or specific problems relative to the product.

OMEGA's policy is to make running changes, not model changes, whenever an improvement is possible. This affords our customers the latest in technology and engineering.

OMEGA is a registered trademark of OMEGA ENGINEERING, INC.

© Copyright 2006 OMEGA ENGINEERING, INC. All rights reserved. This document may not be copied, photocopied, reproduced, translated, or reduced to any electronic medium or machine-readable form, in whole or in part, without the prior written consent of OMEGA ENGINEERING, INC.

# Where Do I Find Everything I Need for Process Measurement and Control? OMEGA...Of Course! Shop online at omega.com

#### **TEMPERATURE**

- 🗹 Thermocouple, RTD & Thermistor Probes, Connectors, Panels & Assemblies
- Wire: Thermocouple, RTD & Thermistor
- Calibrators & Ice Point References
- 🗹 Recorders, Controllers & Process Monitors
- Infrared Pyrometers

## PRESSURE, STRAIN AND FORCE

- 🗹 Transducers & Strain Gages
- 🗹 Load Cells & Pressure Gages
- Displacement Transducers
- Instrumentation & Accessories

# FLOW/LEVEL

- 🗹 Rotameters, Gas Mass Flowmeters & Flow Computers
- Air Velocity Indicators
- Turbine/Paddlewheel Systems
- Totalizers & Batch Controllers

# pH/CONDUCTIVITY

- PH Electrodes, Testers & Accessories
- Benchtop/Laboratory Meters
- Controllers, Calibrators, Simulators & Pumps
- Industrial pH & Conductivity Equipment

# DATA ACQUISITION

- ☑ Data Acquisition & Engineering Software
- Communications-Based Acquisition Systems
- Plug-in Cards for Apple, IBM & Compatibles
- Datalogging Systems
- Recorders, Printers & Plotters

#### **HEATERS**

- 🕑 Heating Cable
- 🗹 Cartridge & Strip Heaters
- ☑ Immersion & Band Heaters
- Flexible Heaters
- Laboratory Heaters

# ENVIRONMENTAL MONITORING AND CONTROL

- Metering & Control Instrumentation
- Refractometers
- Pumps & Tubing
- Air, Soil & Water Monitors
- 🗹 Industrial Water & Wastewater Treatment
- PH, Conductivity & Dissolved Oxygen Instruments